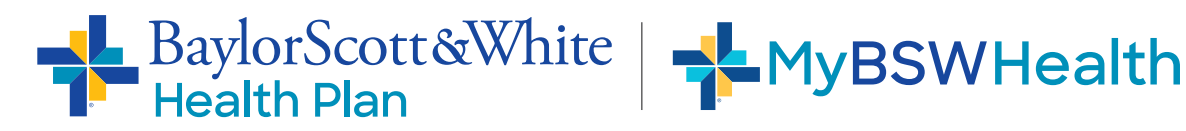

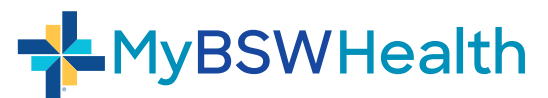

## Link your Health Plan account in 6 Easy Steps

| <b>*</b> MyBSWHealth                                                                                           |                                                                                      |                        | 1 | Log into your MyBSWHealt    |
|----------------------------------------------------------------------------------------------------|--------------------------------------------------------------------------------------|------------------------|---|-----------------------------|
| dashiboard Linke                                                                                               | d Accounts and Devices                                                               |                        |   | account at MyBSWHealth.     |
| FIND CARE                                                                                                    | ints                                                                                 |                        |   |                             |
| MY PROFILE INSURANCE                                                                                           | E PLAN Not linked                                                                    | 4 Link Account         | 2 | Click Settings              |
| SETTINOS                                                                                                    |                                                                                      | Unlink Account         |   |                             |
| Notifications MEDICAL F                                                                                        | ECORDS () Not linked                                                                 |                        | 3 | Click Unlinked Accounts     |
| Devices MyChart                                                                                                | Username MyChart Password                                                            |                        |   | and Devices                 |
| Crant/Access Family<br>Accounts                                                                                |                                                                                      | CANCEL VERIFY AND LINK |   |                             |
| Need Help?<br>Don't ha                                                                                         | e a MyChart login? Click here to complete your registration with an activation code. |                        | 4 | Click Link Account          |
|                                                                                                    |                                                                                      |                        |   |                             |
|                                                                                                    |                                                                                      |                        | _ |                             |
| MyBSWHealth                                                                                                    |                                                                                      |                        | 5 | Select Baylor Scott & White |
| Lie                                                                                                    | ked Accounts and Devices                                                             |                        |   | Health Plan from the        |
| INSURANCE & BILLING                                                                                            | Red Accounts and Devices                                                             | LINNED DEVICES         |   | dropdown list               |
| PATIENT PROFILE ACC                                                                                            | counts                                                                               |                        |   |                             |
| BSW PHARMACY                                                                                                   | Not linked                                                                           |                        | 6 | Click VERIFY AND LINK       |
| SETTINGS PROG                                                                                                  |                                                                                      |                        |   |                             |
| Preferences 5                                                                                                  | avior Scott & White Health Plan                                                      | ^                      |   |                             |
| Linked Accounts and<br>Devices                                                                                 |                                                                                      |                        |   |                             |
| Login Settings                                                                                                 | CANCEL                                                                               | 6 VERIFY AND LINK      |   |                             |
| Grant/Access Family                                                                                            |                                                                                      |                        |   |                             |
|                                                                                                    |                                                                                      |                        |   |                             |
| MyBSWHealth                                                                                                    |                                                                                      |                        | 1 |                             |
|                                                                                                    |                                                                                      |                        | - |                             |
| INSURANCE & BILLING                                                                                            | ked Accounts and Devices                                                             | LINKED DEVICES         |   | All done!                   |
| PATIENT PROFILE                                                                                                | counts                                                                               |                        |   | You should see 1 linked     |
| BSW PHARMACY                                                                                                   |                                                                                      |                        |   | your health plan name and   |
| SETTINGS PROG                                                                                                  | RAMS ①                                                                               |                        |   | vour member ID              |
| and a second second second second second second second second second second second second second second second | elect Insurance or Employer program                                                  | ~                      |   |                             |
| Notifications O S                                                                                              |                                                                                      |                        |   |                             |
| Notifications O s<br>Preferences<br>Linked Accounts and                                                        | [                                                                                    | CANCEL VERIFY AND LINK |   |                             |
| Notifications O S Preferences Linked Accounts and Devices Login Settings                                       |                                                                                      | CANCEL VERIFY AND LINK |   |                             |

2